# **Getting Started With SCALE**

Installation and Updates

Robert A Lefebvre

SCALE Users Group Workshop Sept 26-28, ORNL

ORNL is managed by UT-Battelle for the US Department of Energy

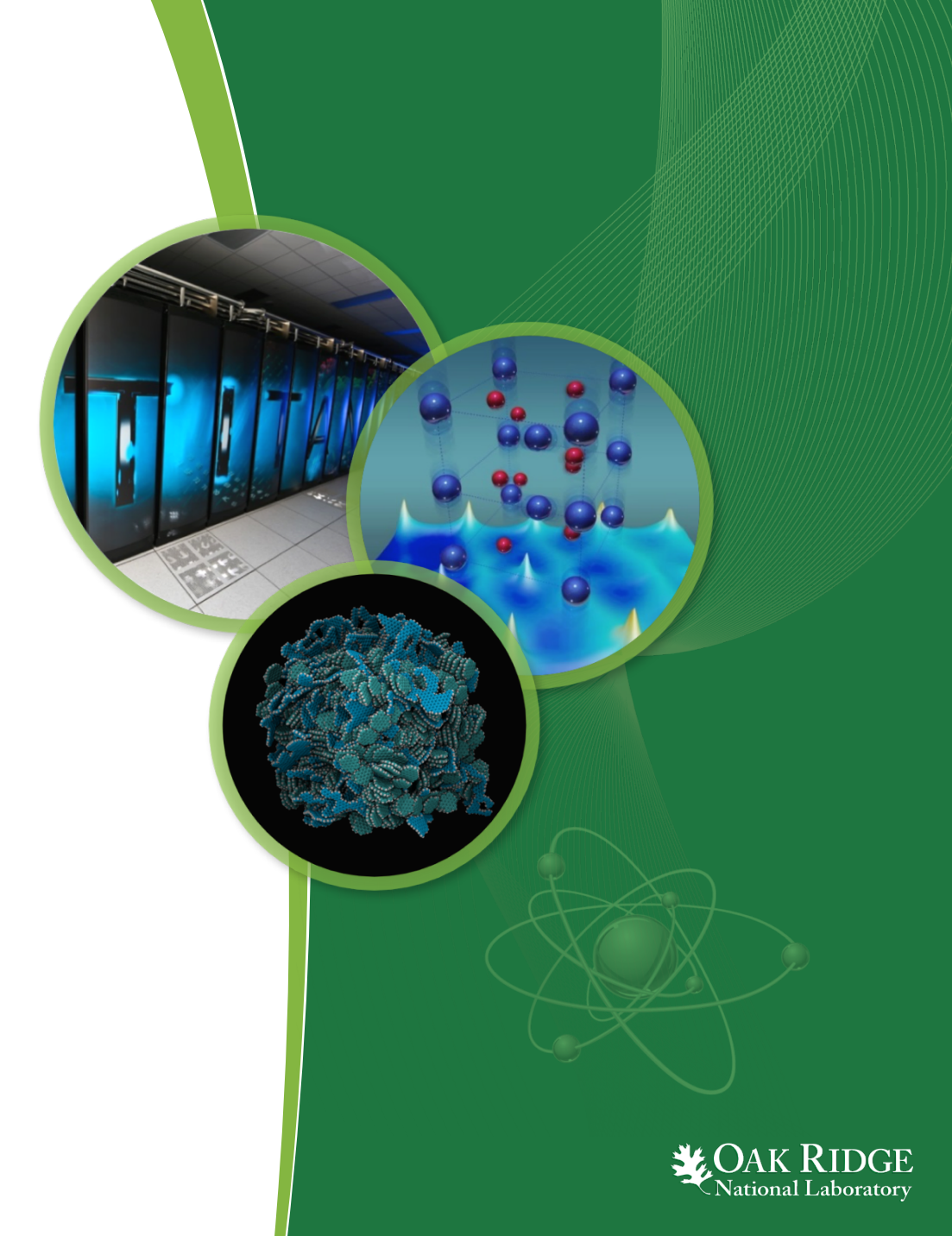

# **Getting Started Overview**

- SCALE Release Process
- Distributions
  - Source + executable, executable only
- Prebuilt Binaries
  - Windows, Mac OSX, and Linux
- Data
- Code Compilation
- Installation Verification
- Frequently Asked Questions

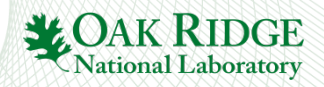

#### **SCALE Release Process**

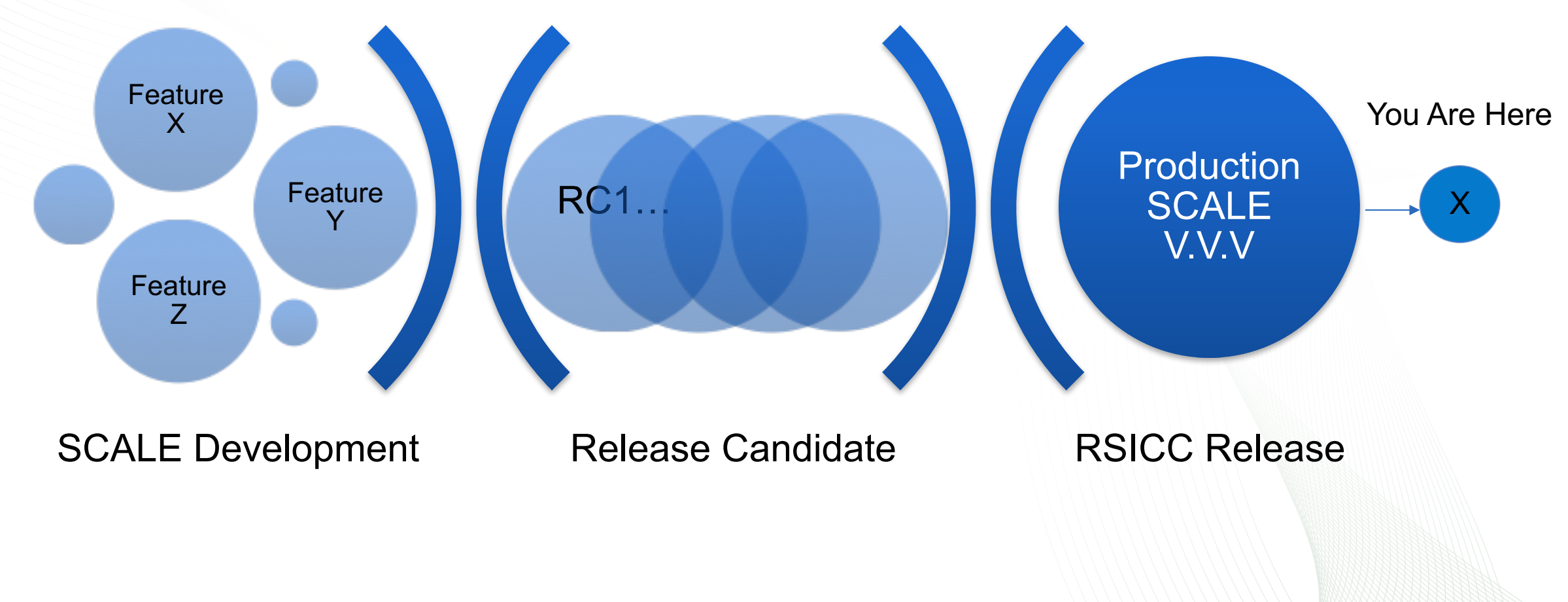

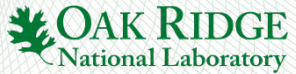

## **SCALE Release Process – Initial Software Request**

- Go to <a href="https://rsicc.ornl.gov/">https://rsicc.ornl.gov/</a>
- Under Request Software, click Submit Request
- Follow the Request Form steps
- Receive email from RSICC of software license approval.
  - Read each paragraph carefully and understand licensing and export control restrictions.
- Wait for your stack of DVDs to arrive in the mail

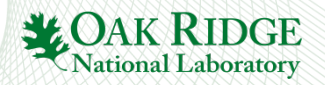

## **SCALE Release Process – Software Updates**

Email <u>scalehelp@ornl.gov</u> and request latest SCALE update

- Requires RSICC License
- Download link will be emailed once license is verified
- SCALE 6.2 software updates are cumulative
  - No more missed updates, just request and install the latest
- Data has not changed, only executables
  - Copy or link to existing SCALE 6.2 data
- Follow README instructions

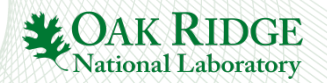

# **Distributions**

#### Source + Executables

- Includes prebuilt binary executables
- Includes source code from which executables can be recompiled
  - Necessary for parallel MPI executables
- Available to almost everyone\*
- Includes Data
- Executable Only
  - Only includes prebuilt binary executables
  - No source can't recompile
    - Cannot compile parallel MPI
  - Includes Data
  - More available to almost everyone\*
- \* Restricted by export control

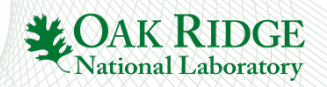

## **Prebuilt Binaries**

#### Prebuilt Serial Executables

- 💑 Linux SCALE-6.2.X.tar.gz
- 🛸 Mac OS X SCALE-6.2.x-setup.dmg
- 🧐 Windows SCALE-6.2.x-setup.exe

Native installers for intuitive installation of executables\*

- Linux unzip, untar
- Mac OS X drag-n-drop
- Windows next, next, finish
- \* Only executables, not data

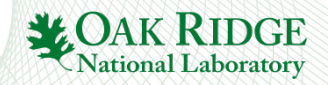

#### Data

- 30 GB requires 9 DVDs
- Exists in \*.pak files
- Has not changed for any SCALE 6.2.x release
- Is the reason the installation takes so long

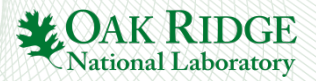

### **Installation Procedure**

#### Follow the README Instructions

- <u>https://www.ornl.gov/sites/default/files/SCALE%20Code%20System.pdf#page</u> =45
- Step 1 Execute your operating system's native installer
- Step 2 run scale-6.2-data-setup.jar
  - Located on DVD #1
  - Requires Java runtime environment (freely available from Oracle)
- Step 3 follow the \*.pak installation prompts
  - This may require substantial time depending on hard disk and DVD reader speeds

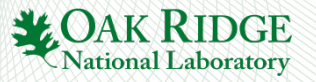

# **Code Compilation**

- Specific instructions listed at <u>https://www.ornl.gov/sites/default/files/SCALE%20Code%20System.pdf#p</u> age=71
- Use specific versions:
  - Intel Compiler 14.1 (Linux, Mac), 15.0.0 (Windows)
  - GNU 4.8.x (Linux, Mac)
  - LAPACK/BLAS 3.5
  - CMake 2.8.12.2 (Linux, Mac), 3.3.2 (Windows)
  - OpenMPI 1.8.1 (Linux, Mac)
  - Qt 4.8.x
- Example scripts available under SCALE/script
- Don't overlook configuration instructions
  - Work around for Trilinos Anasazi configuration bug
  - <u>https://www.ornl.gov/sites/default/files/SCALE%20Code%20System.pdf#page=74</u>

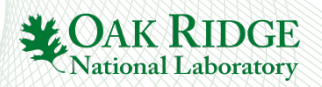

# **Installation Verification**

- Useful to determine if installation is functional
- Instructions at <u>https://www.ornl.gov/sites/default/files/SCALE%20Code%20System.p</u> <u>df#page=74</u>
- Can be conducted using Fulcrum or SCALE runtime environment (ScaleRTE)
  - Open Fulcrum and select Run>Run Verification Suite, select directory in which execution will occur\*.
  - Go to empty\* directory and type path/to/scale/bin/scalerte
    @samples/samples
- Runtime is usually 12 hours, can be longer due to slow disk speed or anti-virus on-access scans
- \* Directory will receive all message, output, results files

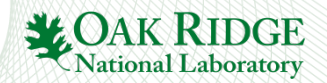

### **Frequently Asked Questions**

- Google user group community -<u>https://groups.google.com/forum/#!categories/scale-users-group/scale-62</u>
- Data installation issues
- SCALE runtime shortcuts
- Fulcrum input auto-completion issues

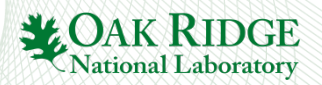

# **Google User Group**

- Lots of frequently asked questions already answered
  - Installation questions
  - Technical questions
  - Questions and Answers from prior versions of SCALE

#### Protected group

must be RSICC licensed for SCALE to be approved

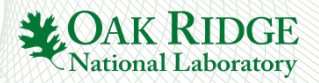

### **Data Installation Issues**

- Location, Location, Location
- When installing, use the SCALE path, not SCALE/data
  - Install at C:\Scale-6.2.2\ Good
    - Installer creates C:\Scale-6.2.2\data
  - Install at C:\Scale-6.2.2\data BAD
    - Installer creates C:\Scale-6.2.2\data\data
- Linking data from prior SCALE 6.2 install is simple:
  - Change into the SCALE directory : cd c:\Scale-6.2.2
  - Windows:mklink /D data c:\SCALE-6.2\data
  - Linux, Mac:ln -s /scale/release/6.2/data data

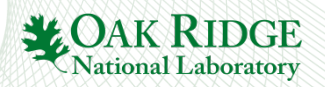

# **SCALE Runtime Shortcuts**

- Place SCALERTE in the PATH environment variable
  - Must be the absolute path PATH=/scale/release/6.2.2/bin/:\$PATH
  - Allows reference to scalerte
  - Can only be used with single installation of SCALE
- Use aliases on Linux and Mac OS X
  - Allows references to multiple scalerte versions (SCALE 6.1,6.2, etc.)
  - alias scale6.2.2="/scale/release/6.2.2/bin/scalerte"
- Use of doskeys on Windows
  - Allows references to multiple scalerte versions (SCALE 6.1,6.2, etc.)
  - doskey scale6.2.1=c:\scale-6.2.1\bin\scalerte.exe \$\*

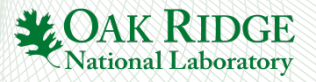

# Fulcrum Auto-completion (CTRL+SPACE) doesn't work

- Fulcrum auto completion feature doesn't work
  - I.e., nothing is generated in your input upon typing enter
- Issue is likely Java runtime environment
  - Is Java installed?
    - No install Java
    - Yes are there multiple versions of Java installed?
      - Is one of them not working?
        - Delete the one that is not working.
        - This is a typical scenario at government offices where 2 Java installations occur, and the operating system (typically Windows) provides the non-functioning Java to Fulcrum

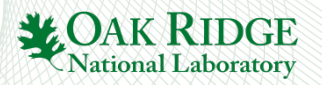

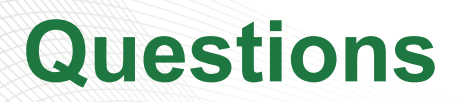

- Read the README or Manual's README section It is useful
  - <u>https://www.ornl.gov/sites/default/files/SCALE%20Code%20System.pdf#page</u> =45
- Have a question?
  - Email <u>scalehelp@ornl.gov</u> or search and use google forum
  - <u>https://groups.google.com/forum/?fromgroups#!forum/scale-users-group</u>

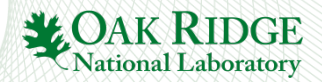